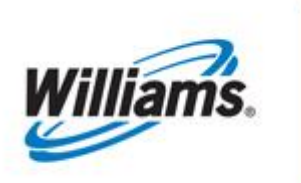

## PORTAL SUBCRIPTIONS

# Training Module

Portal Subscriptions

This module is designed to assist users in subscribing to Transco Notices.

Transco

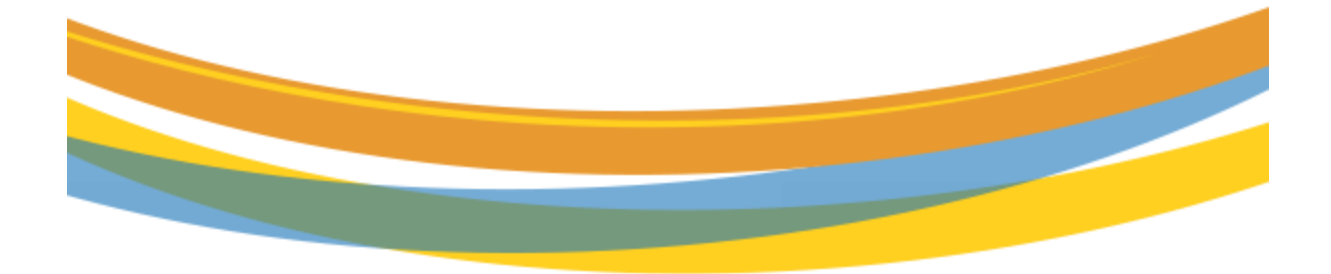

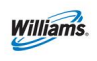

## Table of Contents

| Important Information – Please Read | 3   |
|-------------------------------------|-----|
| Introduction                        | 4   |
| Subscribing to Transco Notices      | 4   |
| Submitting the form                 | 8   |
| Subscription Types                  | 8   |
| Modify                              | 9   |
| Jnsubscribe                         | .11 |

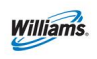

#### **Important Information – Please Read**

The information provided herein is for informational purposes only and does not modify any provision in Transco's FERC Gas Tariff. If a conflict exists between this information and Transco's FERC Gas Tariff, the provisions in Transco's FERC Gas Tariff apply. Transco makes no representation or warranty as to the completeness or accuracy of this information. Transco shall not be liable for any informational errors, incompleteness or delays, or for any actions taken in reliance on this information.

To review the tariff language specific to any topic, go to <u>Transco's Informational</u> <u>Postings page</u>, and select **Tariff** from the left hand navigation menu.

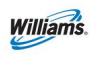

### Introduction

This introduction covers how to complete the on-line form in order to subscribe to Transco notices, and how to update your selections or unsubscribe. The Transco notices and documents that are available for subscriptions are Critical Notices, Noncritical Notices, Planned Service Outages, Customer Newsletter, NAESB News and 1Line updated Training Modules.

1Line users are currently able to subscribe to critical, non-critical and planned service outage notices within 1Line. If you have received a Customer Newsletter in the past, you do not have to subscribe again. 1Line users will now be able to subscribe to NAESB News and 1Line updated Training Modules.

Interested parties who are not 1Line users will also be allowed to subscribe to Transco notices.

#### **Subscribing to Transco Notices**

Follow these steps to subscribe to Transco Notices:

- 1. Go to the Williams Portal Page (www.1line.williams.com)
- 2. Under Transco, select Info Postings

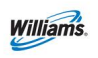

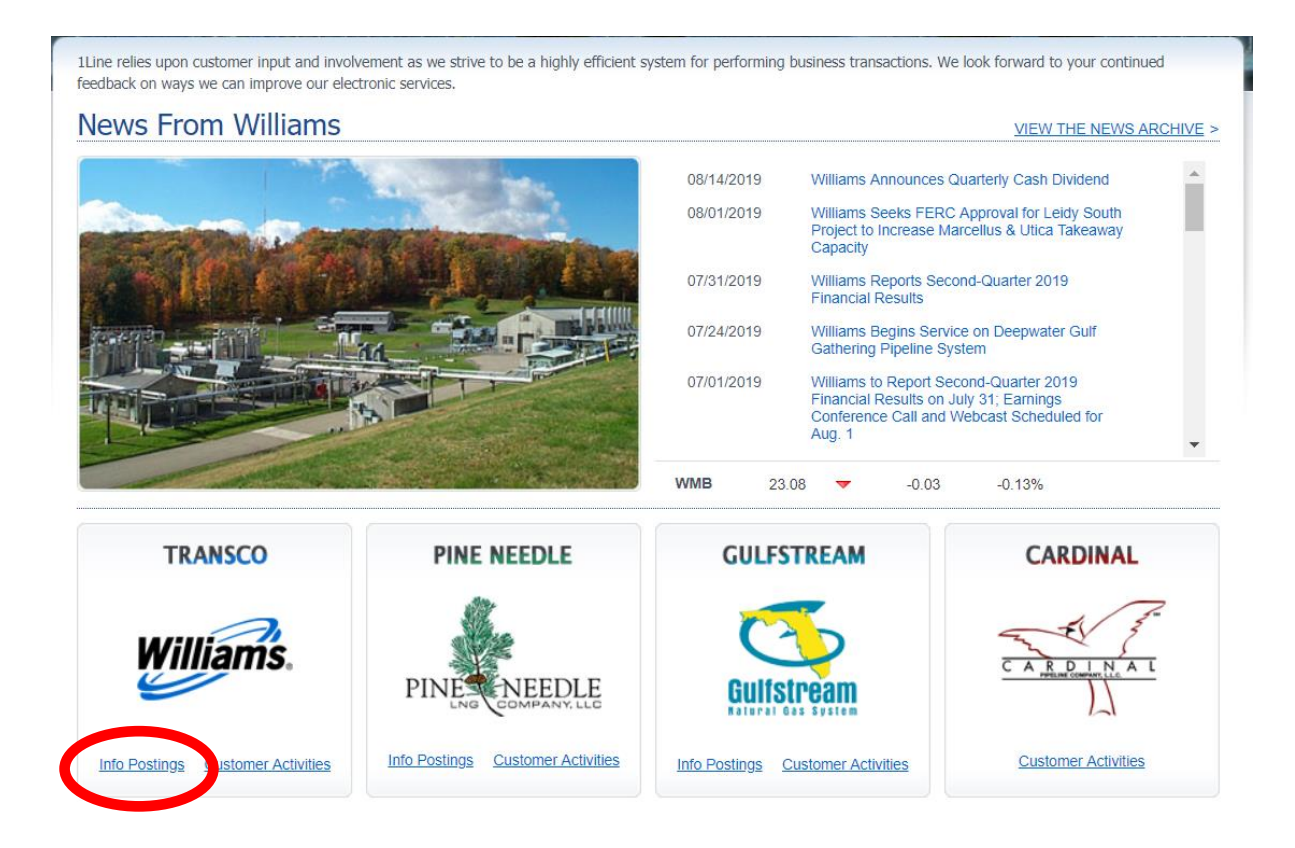

3. Select the **Subscriptions Tab** 

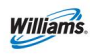

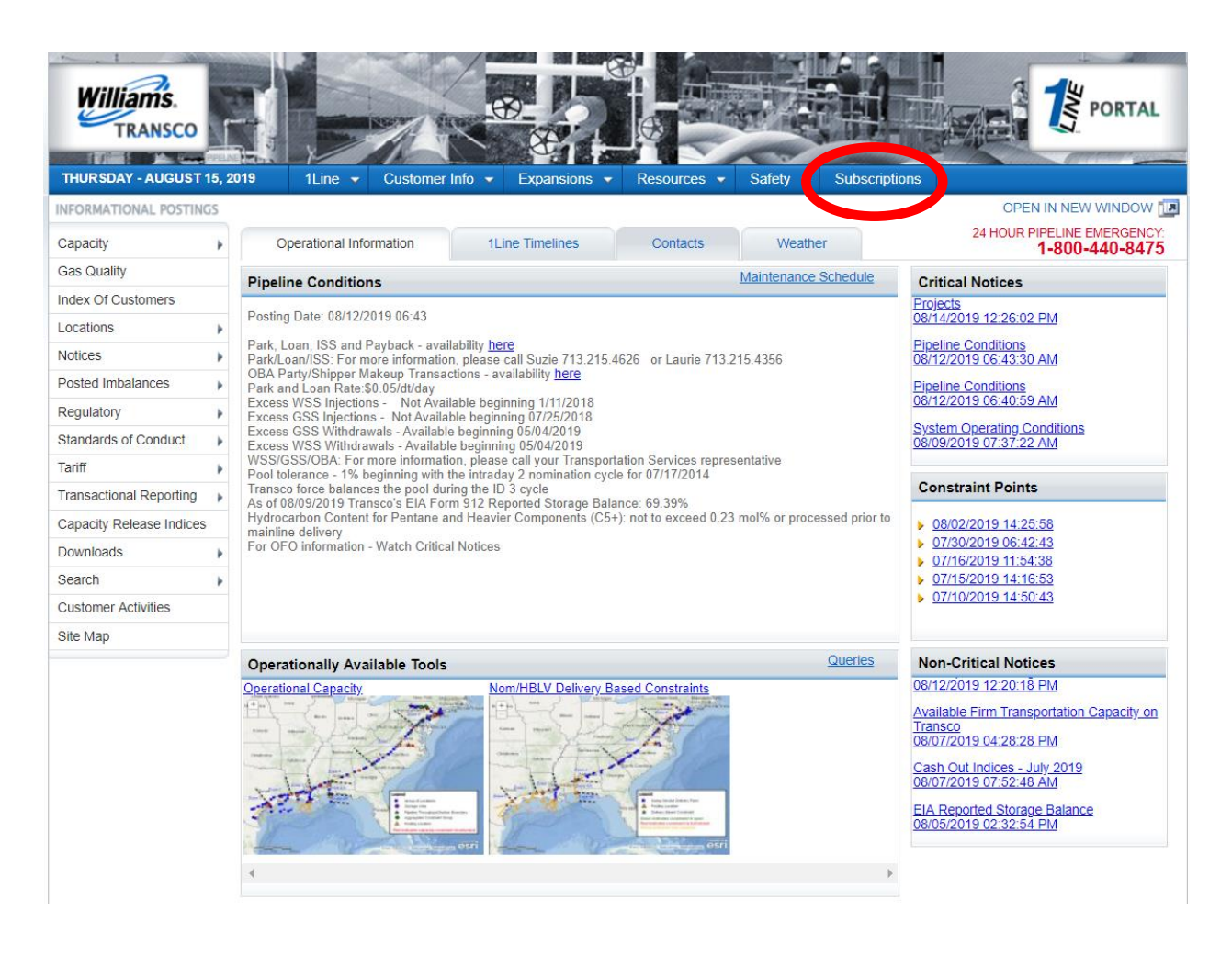

4. Complete the form below to subscribe to Transco Notices and select the notices you would like to receive.

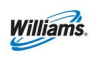

| THURSDAY - AUGUST 15     | i, 20 | 19 1Line 🔻         | Customer Info 👻         | Expansions 👻                 | Resources 👻       | Safety 👻       | Subscriptions   |                       |
|--------------------------|-------|--------------------|-------------------------|------------------------------|-------------------|----------------|-----------------|-----------------------|
| INFORMATIONAL POSTINGS   | 5     |                    |                         |                              |                   |                |                 | OPEN IN NEW WINDOW 🔝  |
| Capacity                 | Þ     | > Subscriptions    |                         |                              |                   |                |                 |                       |
| Gas Quality              |       | Transco 1Line N    | lotices                 |                              |                   |                |                 |                       |
| Index Of Customers       |       |                    |                         | Complete the form            | n below to subscr | ibe to Transc  | o 1Line Notices |                       |
| Locations                | Þ     | *First Name        |                         |                              | *[                | ast Name:      |                 |                       |
| Notices                  | Þ     | *Company Name:     |                         |                              |                   | *Phone         |                 | (999-999-9999   xxxx) |
| Posted Imbalances        | Þ     | *Email 1:          |                         |                              |                   | Email 2        |                 |                       |
| Regulatory               | Þ     | Address:           |                         |                              |                   |                |                 |                       |
| Standards of Conduct     | Þ     | City:              |                         |                              |                   | State: PI      | ease Select     | T                     |
| Tariff                   | Þ     | Zip:               |                         |                              |                   | Country U      | SA V            |                       |
| Transactional Reporting  | •     | Select the no      | tices you would like to | o receive below: 💈           | _                 |                |                 |                       |
| Capacity Release Indices | (     |                    | Critical Notices        |                              | Cu                | stomer Newsle  | etter           |                       |
| Downloads                | *     |                    | Non-critical Notices    | 2000                         | U NA              | ESB News       | odulos          |                       |
| Search                   | Þ     |                    |                         | ayes                         | 0 10              | ne training wi | Judies          |                       |
| Customer Activities      |       | Security Question: | avorite Sports Tear     | n 🔻                          |                   |                |                 |                       |
| Site Map                 |       | security question. |                         |                              |                   |                |                 |                       |
|                          |       | Please type the    | code shown in the imag  | ge:                          |                   |                |                 |                       |
|                          |       | l'm                | not a robot             | reCAPTCHA<br>Privacy - Terms | A<br>3            | Clear<br>Submi | t (disclaimer)  |                       |

The subscription form will gather the following information:

- First Name (required)
- Last Name (required)
- Company Name (required)
- Address, City, State, Zip
- Phone (required)
- Email address (required)
- Alternate email address
- Subscription choices
- Security question

**Security Question**– instead of passwords, the form provides a list of security questions to choose from. (See list below) To modify subscriptions you must type the previous answer to your security question in order to make a change.

- For the initial subscription set up the user must select from the following security questions:
  - Favorite Sport Teams
  - High School Mascot
  - First Pet's Name
  - Favorite Movie

**Spam filter** – Users will be required to click the reCAPTCHA check box prior to submitting the form.

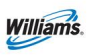

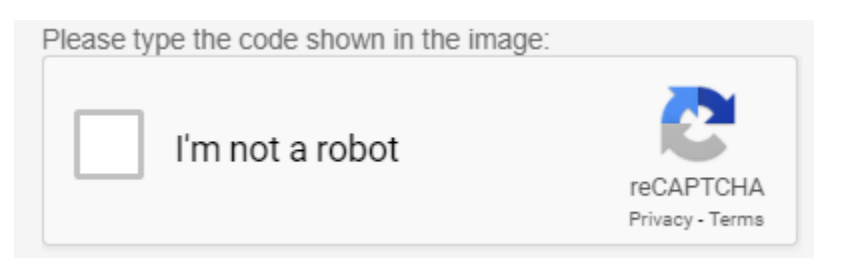

## Submitting the form

- 1. **Select** the submit button after completion of the form.
- 2. Upon submission a confirmation popup will appear.
- 3. Close Window (user will be returned to the Informational Postings page).

| THURSDAY - AUGUST 1      | 5, 2 | 1Line 👻            | Customer Info                                                   | <ul> <li>Expansions</li> </ul> | Resources 👻        | Safety 👻        | Subscriptions   |                       |
|--------------------------|------|--------------------|-----------------------------------------------------------------|--------------------------------|--------------------|-----------------|-----------------|-----------------------|
| INFORMATIONAL POSTING    | S    |                    |                                                                 |                                |                    |                 |                 | OPEN IN NEW WINDOW 🔝  |
| Capacity                 | Þ    | > Subscriptions    |                                                                 |                                |                    |                 |                 |                       |
| Gas Quality              |      | Transco 1Line      | Notices                                                         |                                |                    |                 |                 |                       |
| Index Of Customers       |      |                    |                                                                 | Complete the fo                | orm below to subsc | ribe to Transco | o 1Line Notices |                       |
| Locations                | Þ    | *First Name        | John                                                            |                                | *                  | Last Name: Sm   | nith            |                       |
| Notices                  | Þ    | *Company Name:     | ABC Company                                                     |                                |                    |                 |                 | (999-999-9999   xxxx) |
| Posted Imbalances        | ۲    | *Email 1:          | John Smith@AB                                                   | Confirmation                   |                    |                 |                 |                       |
| Regulatory               | Þ    | Address:           | 2400 Park Lane                                                  | Your subscriptio               | ons have been u    | ndated          |                 |                       |
| Standards of Conduct     | Þ    | City:              | Houston                                                         | Tour subscription              | ins nave been aj   | puttett.        |                 | <b>T</b>              |
| Tariff                   | Þ    | Zip:               | 77056                                                           |                                |                    | $\subset$       | Close Window    | $\supset$             |
| Transactional Reporting  | Þ    | Select the n       | otices you would li                                             |                                |                    |                 |                 |                       |
| Capacity Release Indices |      |                    | Critical Notices                                                |                                | CL                 | ustomer Newsle  | etter           |                       |
| Downloads                | Þ    |                    | <ul> <li>Non-critical Notic</li> <li>Planned Service</li> </ul> | Outages                        | □ N/<br>✓ 11       | AESB News       | dules           |                       |
| Search                   | Þ    |                    |                                                                 | Outages                        |                    | and maining we  | Judies          |                       |
| Customer Activities      |      | Security Quanting  | Favorite Sports T                                               | eam 🔻                          |                    |                 |                 |                       |
| Site Map                 |      | Security Question. |                                                                 | cum                            |                    |                 |                 |                       |
|                          |      | Please type th     | e code shown in the                                             | image:                         |                    |                 | _               |                       |
|                          |      | l'n                | n not a robot                                                   | reCAPTC<br>Privacy - Te        | HA                 | Clear<br>Submit | t (disclaimer)  |                       |

### **Subscription Types**

- Critical Notices notices regarding conditions that do affect scheduling or adversely affect scheduled gas flow.
- Non-Critical Notices notices that do not affect scheduling or the scheduled flow of gas but still pertain to daily business.
- **Planned Service Outages** notifications for service outages performed on the system and updates.

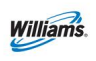

- Customer Newsletter The Transco Connection Newsletter is published twice a year, spring and fall. Included in this newsletter is a note to our customers about company news.
- NAESB News The North American Energy Standards Board News a customer service provided by Williams.
- **1Line Training Modules** 1Line training documents focus on 1Line topics. As each module is updated you will be emailed those updates.

|                                                     | ·                      |
|-----------------------------------------------------|------------------------|
| Select the notices you would like to receive below: |                        |
| Critical Notices                                    | Customer Newsletter    |
| Non-critical Notices                                | NAESB News             |
| Planned Service Outages                             | 1Line Training Modules |
|                                                     |                        |

# Modify

#### These are the following steps to modify a subscription:

- 1. Go to the <u>Williams Portal Page</u> (www.1line.williams.com)
- 2. Under Transco, select Info Postings
- 3. Select the **Subscriptions Tab**

4. Key in **First Name, Last Name and email address**. Select the Refresh button and your information will be retrieved. Note: Users can add new subscriptions by using the same form

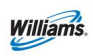

| THURSDAY - AUGUST 1      | 5, 2                | 019 1Line 👻                                                                                                    | Customer Info 👻         | Expansions 👻                 | Resources 👻     | Safety 🔻                   | Subscriptions                    |                       |
|--------------------------|---------------------|----------------------------------------------------------------------------------------------------|-------------------------|------------------------------|-----------------|----------------------------|----------------------------------|-----------------------|
| INFORMATIONAL POSTING    | iS                  |                                                                                                    |                         |                              |                 |                            |                                  | OPEN IN NEW WINDOW 🔝  |
| Capacity                 | •                   | > Subscriptions                                                                                                 |                         |                              |                 |                            |                                  |                       |
| Gas Quality              |                     | Transco 1Line I                                                                                                 | Notices                 |                              |                 |                            |                                  |                       |
| Index Of Customers       |                     |                                                                                                    |                         | Complete the form            | below to subscr | ribe to Transc             | o 1Line Notices                  |                       |
| Locations                | Þ                   | *Eirct Namo                                                                                                    | lohn                    |                              | *               | act Name: Sr               | mith                             |                       |
| Notices                  | Þ                   | *Company Name:                                                                                                  | John                    |                              |                 | *Phone                     |                                  |                       |
| Posted Imbalances        | Þ                   | *Email 1:                                                                                                    | John Smith abd com      |                              |                 | Email 2                    |                                  | (333-333-3333   XXXX) |
| Regulatory               | Þ                   | Address                                                                                                    | onn.coman.abq.com       |                              |                 |                            |                                  |                       |
| Standards of Conduct     | Þ                   | City:                                                                                                    |                         |                              |                 | State: P                   | lease Select                     | <b></b>               |
| Tariff                   | Þ                   | Zip:                                                                                                    |                         |                              | $\sim$          | Country U                  | ISA 🔻                            |                       |
| Transactional Reporting  | Þ                   | Select the no                                                                                                   | otices you would like t | o receive below: 🖉           |                 |                            |                                  |                       |
| Capacity Release Indices |                     | (                                                                                                    | Critical Notices        |                              |                 | Refres                     | sh                               |                       |
| Downloads                | Þ                   |                                                                                                    | Non-critical Notices    |                              |                 | ESB News                   |                                  |                       |
| Search                   | Þ                   | l                                                                                                    | Planned Service Out     | tages                        | U 1L            | ine Training M             | lodules                          |                       |
| Customer Activities      |                     | The second second second second second second second second second second second second second second second se | Equarita Sporta T       | n •                          |                 |                            |                                  |                       |
| Site Map                 |                     | Security Question:                                                                                              | avonte oports real      |                              |                 |                            |                                  |                       |
|                          |                     | Please type the                                                                                                 | e code shown in the ima | ge:                          |                 |                            |                                  |                       |
|                          |                     |                                                                                                    |                         |                              |                 | Clear                      |                                  |                       |
|                          |                     | l'm                                                                                                    | not a robot             |                              |                 | Subm                       | it (disslaimar)                  |                       |
|                          |                     |                                                                                                    |                         | reCAPTCHA<br>Privacy - Terms |                 | Subm                       | (discialmer)                     |                       |
| THURSDAY - AUGUST 1      | 1 <b>5, 2</b><br>GS | 2019 1Line 🔻                                                                                                    | Customer Info 👻         | Expansions 👻                 | Resources       | <ul> <li>Safety</li> </ul> | <ul> <li>Subscription</li> </ul> | OPEN IN NEW WINDOW    |
| Capacity                 |                     | > Subscriptions                                                                                                 |                         |                              |                 |                            |                                  |                       |
| Gas Quality              |                     | Transco 1Line                                                                                                   | Notices                 |                              |                 |                            |                                  |                       |
| Index Of Customers       |                     |                                                                                                    |                         | Complete the fo              | rm below to sub | coribo to Tra              | nsoo 11 ina Noticas              |                       |
| Locations                | Þ                   |                                                                                                    | laha                    | oompiete tile 10             | below to sub:   | serve to ridi              | Create                           |                       |
| Notices                  | •                   | *First Name                                                                                                    |                         |                              |                 | -Last Name:                |                                  | (000,000,0000,000)    |
| Posted Imbalances        | •                   | *Company Name:                                                                                                  | ABC Company             |                              |                 | *Phone                     | 13-515-9999                      | (aaa-aaa-aaaa   xxxx) |
| Regulatory               | •                   | ^Email 1:                                                                                                    | 2400 Park Lano          | cuill                        |                 | Email 2                    |                                  |                       |
| Standards of Conduct     | •                   | Address:                                                                                                    |                         |                              |                 | Stato                      | Toyas                            |                       |
| Tariff                   | •                   | Zin:                                                                                                    | 77056                   |                              |                 | Country                    | USA T                            | •                     |
| Transactional Reporting  | Þ                   | Select the r                                                                                                    | notices you would like  | to receive below:            | 2               | Sound y                    |                                  |                       |
| Capacity Release Indices | -                   | Select the f                                                                                                    | Critical Notices        | to receive below.            | •               | Customer Ne                | wsletter                         |                       |
| Downloads                | Þ                   |                                                                                                    | Non-critical Notice     | S                            |                 | NAESB News                 | 3                                |                       |
| Search                   | •                   |                                                                                                    | Planned Service C       | outages                      | 1               | 1Line Training             | g Modules                        |                       |
| Customer Activities      |                     |                                                                                                    |                         |                              |                 |                            |                                  |                       |
| Site Map                 |                     | Security Question:                                                                                              | Favorite Sports Te      | am 🔻                         |                 |                            |                                  |                       |
|                          |                     | Please type th                                                                                                  | ne code shown in the in | nage:                        |                 |                            |                                  |                       |
|                          |                     |                                                                                                    |                         |                              |                 | Cle                        | ear                              |                       |
|                          |                     | l'm                                                                                                    | n not a robot           |                              |                 |                            |                                  |                       |
|                          |                     |                                                                                                    |                         | reCAPTCH<br>Privacy - Terr   | łA<br>ms        | Sub                        | omit (disclaimer)                |                       |
|                          |                     |                                                                                                    |                         |                              |                 |                            |                                  |                       |

4. After completion of any modifications, answer original security question, and click box in spam filter, and then select the submit button to submit changes.

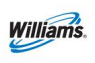

5. After completion of any modifications, answer original security question, and click box in spam filter, and then select the submit button to submit changes.

| THURSDAY - AUGUST 1      | 19 1Line - Customer Info - Expansions - Resources - Safety - Subscriptions  |
|--------------------------|-----------------------------------------------------------------------------|
| INFORMATIONAL POSTING    | OPEN IN NEW WINDOW                                                          |
| Capacity                 | > Subscriptions                                                             |
| Gas Quality              | Transco 1Line Notices                                                       |
| Index Of Customers       | Complete the form below to subscribe to Transco 1Line Notices               |
| Locations                | *First Name John *Last Name Smith                                           |
| Notices                  | *Company Name: ABC Company                                                  |
| Posted Imbalances        | *Email 1: John.Smith@AB                                                     |
| Regulatory               | Address: 2400 Park Lane                                                     |
| Standards of Conduct     | City:Houston                                                                |
| Tariff                   | Zip 77056 The following subscriptions have been removed:                    |
| Transactional Reporting  | Select the notices you would in Customer Newsletter, 1Line Training Modules |
| Capacity Release Indices | Critical Notices                                                            |
| Downloads                | Non-critical Noti     Close Window                                          |
| Search                   |                                                                             |
| Customer Activities      | Security Question Favorite Sports Team V                                    |
| Site Map                 |                                                                             |
|                          | Please type the code shown in the image:                                    |
|                          | l'm not a robot                                                             |

6. Close Window (user will be returned to the Informational Postings page).

#### Unsubscribe

#### These are the following steps to unsubscribe to Transco Notices:

- 1. Go to the <u>Williams Portal Page</u> (www.1line.williams.com)
- 2. Under **Transco**, select **Info Postings**
- 3. Select Subscriptions Tab
- 4. Key in **First Name, Last Name and email address**. Select the Refresh button and your information will be retrieved.

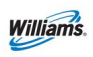

| THURSDAY - AUGUST 1      | 15, 2 | 2019 1Line 👻       | Customer Info 👻         | Expansions 👻                 | Resources 👻       | Safety 👻       | Subscriptions   |                       |
|--------------------------|-------|--------------------|-------------------------|------------------------------|-------------------|----------------|-----------------|-----------------------|
| INFORMATIONAL POSTING    | 55    |                    |                         |                              |                   |                |                 | OPEN IN NEW WINDOW 🔝  |
| Capacity                 | ÷     | > Subscriptions    |                         |                              |                   |                |                 |                       |
| Gas Quality              |       | Transco 1Line N    | otices                  |                              |                   |                |                 |                       |
| Index Of Customers       |       |                    |                         | Complete the form            | n below to subscr | ibe to Transc  | o 1Line Notices |                       |
| Locations                | Þ     | *First Name Jo     | ohn                     |                              | *                 | ast Name: Sn   | nith            |                       |
| Notices                  | ÷     | *Company Name: A   | BC Company              |                              |                   | *Phone 71      | 3-515-9999      | (999-999-9999   xxxx) |
| Posted Imbalances        | Þ     | *Email 1: Jo       | ohn.Smith@ABC.co        | m                            |                   | Email 2        |                 |                       |
| Regulatory               | Þ     | Address: 24        | 400 Park Lane           |                              |                   |                |                 |                       |
| Standards of Conduct     | Þ     | City: H            | ouston                  |                              |                   | State: Te      | exas            | T                     |
| Tariff                   | Þ     | Zip: 7             | 7056                    |                              |                   | Country U      | SA 🔻            |                       |
| Transactional Reporting  | Þ     | Select the not     | tices you would like to | receive below: 💈             |                   |                |                 |                       |
| Capacity Release Indices |       | •                  | Critical Notices        |                              | Cu                | stomer Newsle  | etter           |                       |
| Downloads                | Þ     |                    | Non-critical Notices    |                              | NA NA             | ESB News       |                 |                       |
| Search                   | Þ     | <b>V</b>           | Planned Service Out     | ages                         | U 10              | ine Training M | odules          |                       |
| Customer Activities      |       |                    | avorito Sporte Toan     | a <b>v</b>                   |                   |                |                 |                       |
| Site Map                 |       | Security Question: | avonte oports rean      |                              |                   |                |                 |                       |
|                          |       | Please type the    | code shown in the imag  | je:                          |                   |                |                 |                       |
|                          |       | l'm r              | not a robot             | reCAPTCHA<br>Privacy - Terms | 4<br>2            | Clear<br>Submi | t (disclaimer)  |                       |

- 5. To unsubscribe to Transco Notices, un-check all notices you no longer want, answer original security question, and click box in spam filter.
- 6. After completion of your updates, select the submit button to submit changes. Upon submission a confirmation popup will appear.

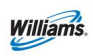

| THURSDAY - AUGUST        | 15, 2 | 019 1Line 👻        | Customer Info                     | ✓ Expansions ✓              | Resources       | 🗸 Safety 👻      | Subscriptions   |                       |  |
|--------------------------|-------|--------------------|-----------------------------------|-----------------------------|-----------------|-----------------|-----------------|-----------------------|--|
| INFORMATIONAL POSTING    | ;S    |                    |                                   |                             |                 |                 |                 | OPEN IN NEW WINDOW 🔝  |  |
| Capacity                 | Þ     | > Subscriptions    |                                   |                             |                 |                 |                 |                       |  |
| Gas Quality              |       | Transco 1Line      | Notices                           |                             |                 |                 |                 |                       |  |
| Index Of Customers       |       |                    |                                   | Complete the for            | n below to subs | cribe to Transc | o 1Line Notices |                       |  |
| Locations                | Þ     | *First Name        | John                              |                             |                 | *Last Name: Sn  | nith            |                       |  |
| Notices                  | Þ     | *Company Name:     | ABC Company                       |                             |                 |                 |                 | (999-999-9999   xxxx) |  |
| Posted Imbalances        | Þ     | *Email 1:          | John.Smith@AB                     | Confirmation                |                 |                 |                 |                       |  |
| Regulatory               | Þ     | Address:           | 2400 Park Lane                    | Your subscription           | s have been i   | undated         |                 |                       |  |
| Standards of Conduct     | Þ     | City:              | Houston                           | rour subscription           |                 |                 |                 |                       |  |
| Tariff                   | Þ     | Zip:               | 77056                             | The following su            | bscriptions h   | ave been rem    | noved:          |                       |  |
| Transactional Reporting  | Þ     | Select the n       | otices you would li               | Critical Notices, I         | Non-critical 1  | Notices, Plan   | med Service     |                       |  |
| Capacity Release Indices |       |                    | Critical Notices                  | Outages                     |                 | _               |                 |                       |  |
| Downloads                | Þ     |                    | Non-critical Noti Planned Service |                             |                 | $\subset$       | Close Window    |                       |  |
| Search                   | Þ     |                    |                                   |                             |                 |                 |                 |                       |  |
| Customer Activities      |       | Security Question: | Favorite Sports T                 | Feam ▼                      |                 |                 |                 |                       |  |
| Site Map                 |       | ······             |                                   |                             |                 |                 |                 |                       |  |
|                          |       | Please type th     | e code shown in the               | image:                      |                 |                 |                 |                       |  |
|                          |       | l'm                | not a robot                       | reCAPTCH/<br>Privacy - Term | A<br>s          | Clear<br>Submi  | t (disclaimer)  |                       |  |

- 7. Close Window (user will be returned to the Informational Postings page).
- Users can also unsubscribe through the subscription email received. The Customer Newsletter, NAESB News and the 1Line Training Modules will contain a link to unsubscribe. Critical Notices, Non-critical Notices and Planned Service Outages can be unsubscribed by un-checking the notices on the form through the Portal Subscriptions Tab.

#### Sample E-Mail

From: <u>1Line.Subscriptions@wgp-lenny.williarty.com</u> [mailto:1Line.Subscriptions@wgp-lenny.williams.com]
Sent: Wednesday, March 07, 2012 4:53 PM

A new posting of NAESB News is now available on Transcontinental Gas Pipe Line Company's ("Transco") Informational Postings web page. To access this document online go to wgp-lennywb1/. Select Transco's Informational Postings, then select Regulatory from the top banner menu, and then select NAESB News or click:

| /Transco/regulatory/naesb/files/SampleNAESBNewsMarch2012.pdf                                           | A link to the actual document will be included in the subscription email.                                                  |
|----------------------------------------------------------------------------------------------------|----------------------------------------------------------------------------------------------------|
| This email was sent from Transcontinental Gas Pipe Line Company's ("Transco") Informational Postings w | web page because our records show you have asked to receive certain notices. If you no longer wish to receive this notice, |

please click here to Unsubscribe. If this email was forwarded and you would like to subscribe to our list, please click here. Please do not reply to this email as we are not able to respond to messages sent to this ema may contact your Transportation Services Representative. Thank You.